— . How to get the APP:

(1) Download link:

https://www.hrbbilaifu.com/home/Download?fileName=BLFAPP\_CH57X.apk

- (2) Contact our sales team +86 10 8081 9579
- 二. Mobile phone system environment requirements: Android10 or above, support Bluetooth function,

storage space 30M.

Note: For IPhone, IOS system, please search 物联比来孚 in the app store.

 $\equiv$  . Open and close methods of the blue tooth function:

①Use the rotary button to choose SETTING/Hammer icon, click the button, and enter the setting

interface

②Use the rotary button to choose bluet and press OK to enter

③Use the rotary button to choose oN or oFF, press OK to finish the set; press Return button to cancel

## the set.

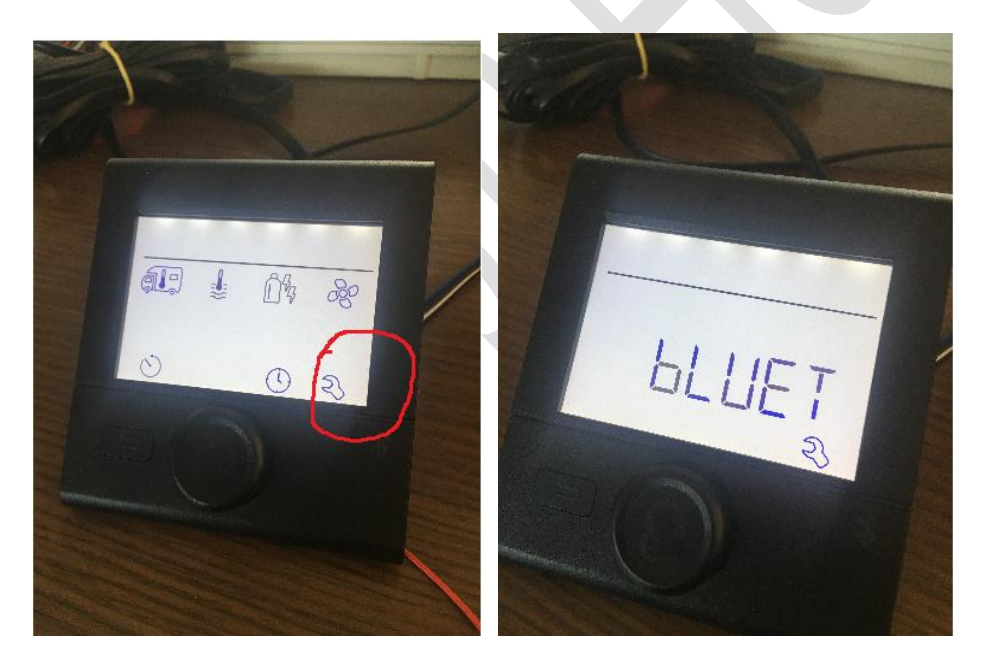

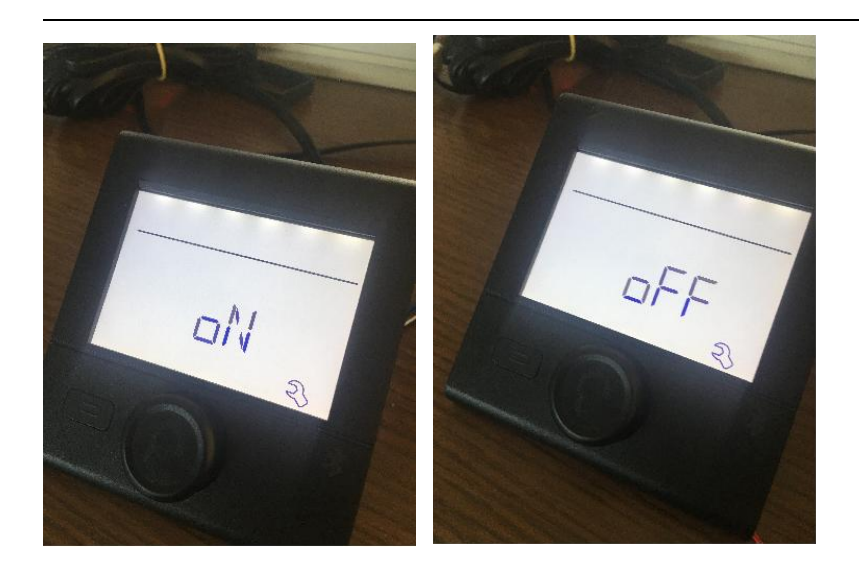

四. How to operate

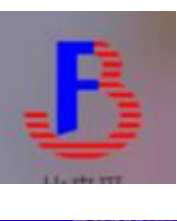

(—) Open the APP

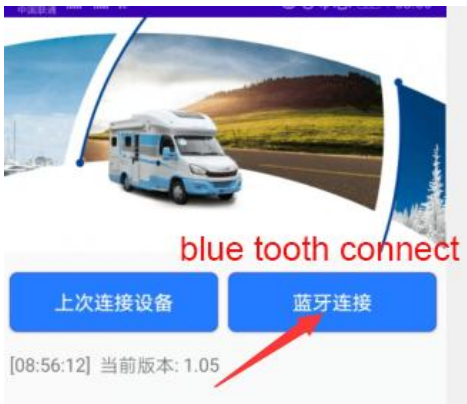

( $\equiv$ ) Choose "BLFSMLYEJIBG", this Bluetooth name is the system default profile name. If you changed the

Click Blutooth connection

name, please connect the name you changed.

| 设备列表                              | í          |
|-----------------------------------|------------|
| 7C:ED:D9:89:B4:A2                 | Rssi = -96 |
| 59:39:01:E3:C7:9D                 | Rssi = -59 |
| BLFSMLYEJIBG<br>84:C2:E4:DF:73:76 | Rssi = -41 |
| 0D:6A:F9:27:12:6F                 | Rssi = -79 |
| BLF555<br>84:C2:E4:C2:16:48       | Rssi = -93 |
| BLF_222<br>84:C2:E4:BC:E0:96      | Rssi = -92 |
| F5:20:47:83:29:DB                 | Rssi = -83 |
| C2:83:77:4C:2B:E1                 | Rssi = -92 |
| Scan                              |            |

## (四) APP interface

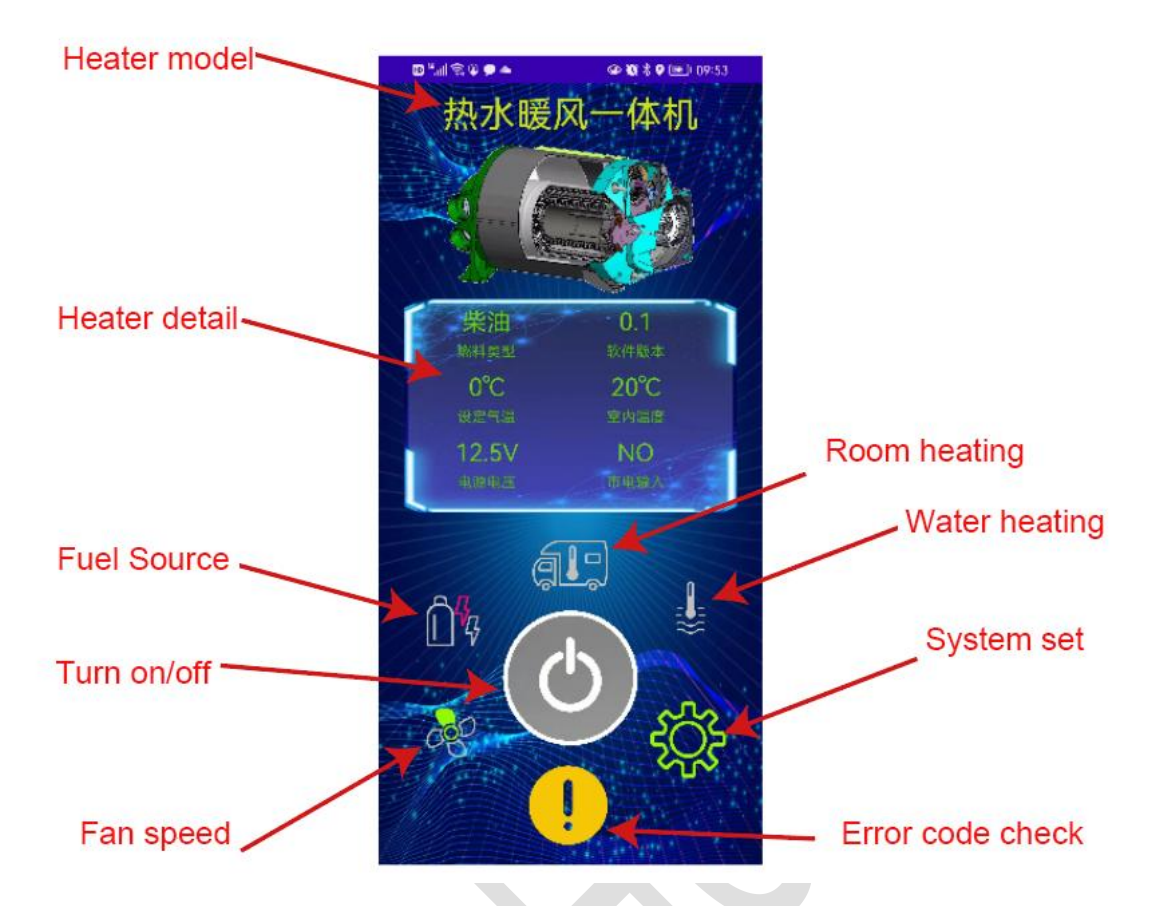

The display interface after the controller connected Bluetooth

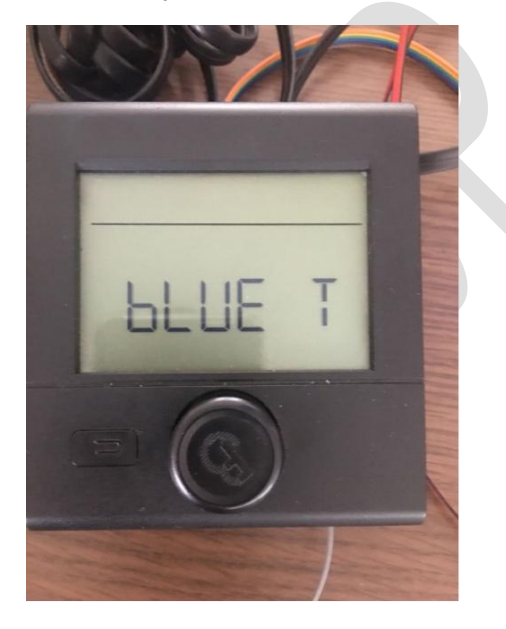

(五) Room/Air Heating Mode

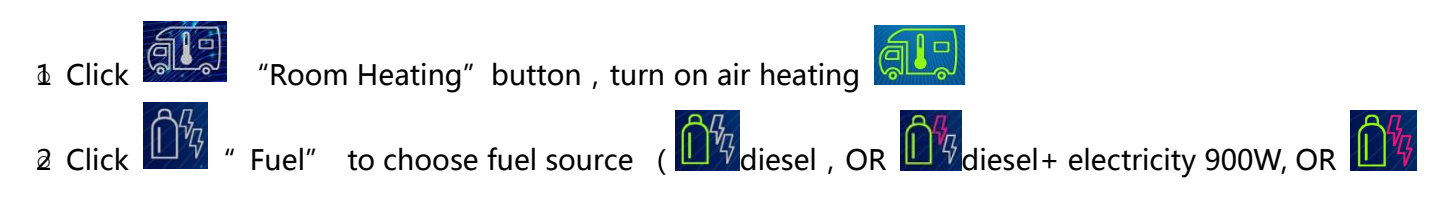

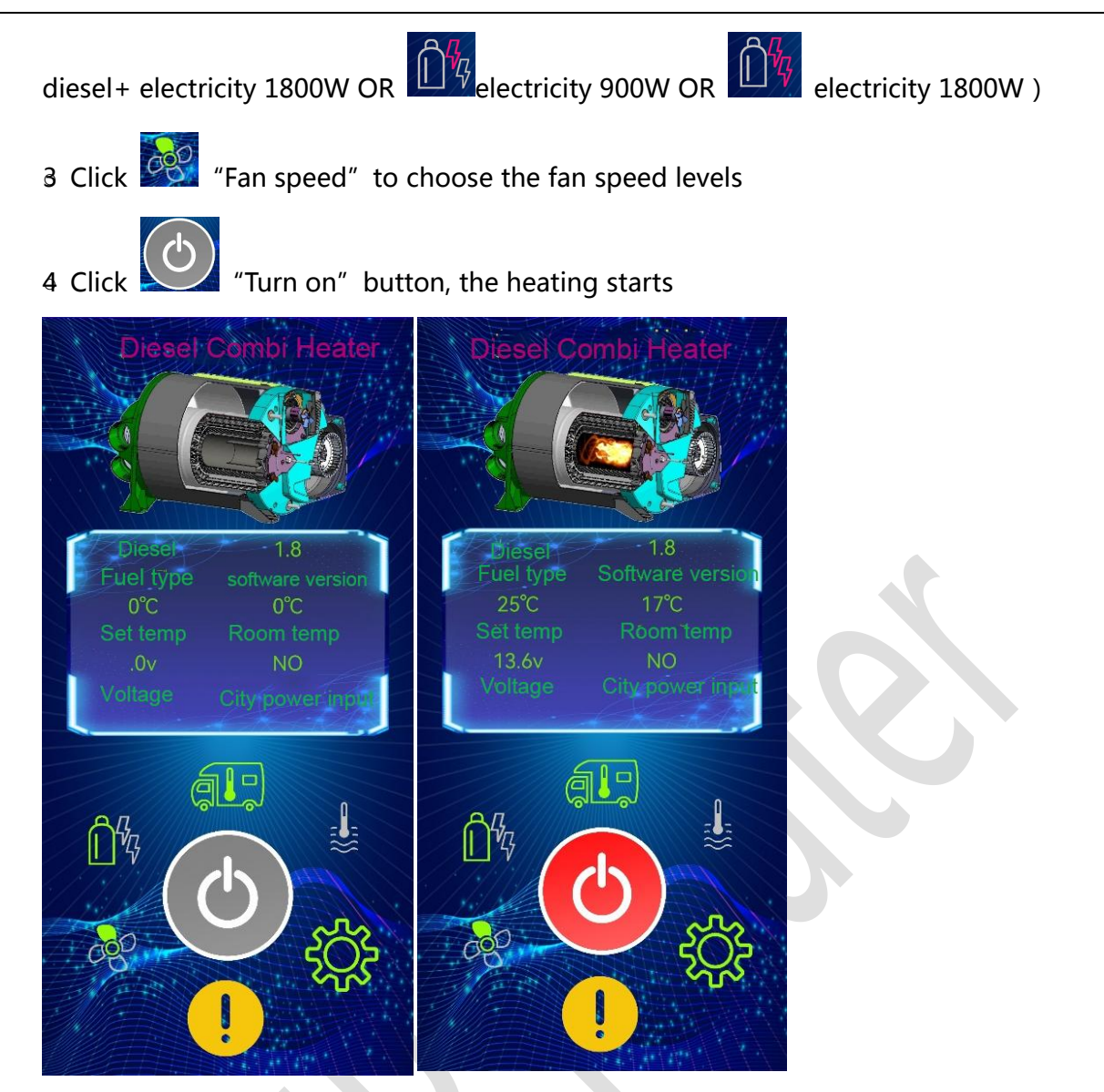

5. Set the room temperature, enter the number from 5-35 degrees, press OK, the setting is done.

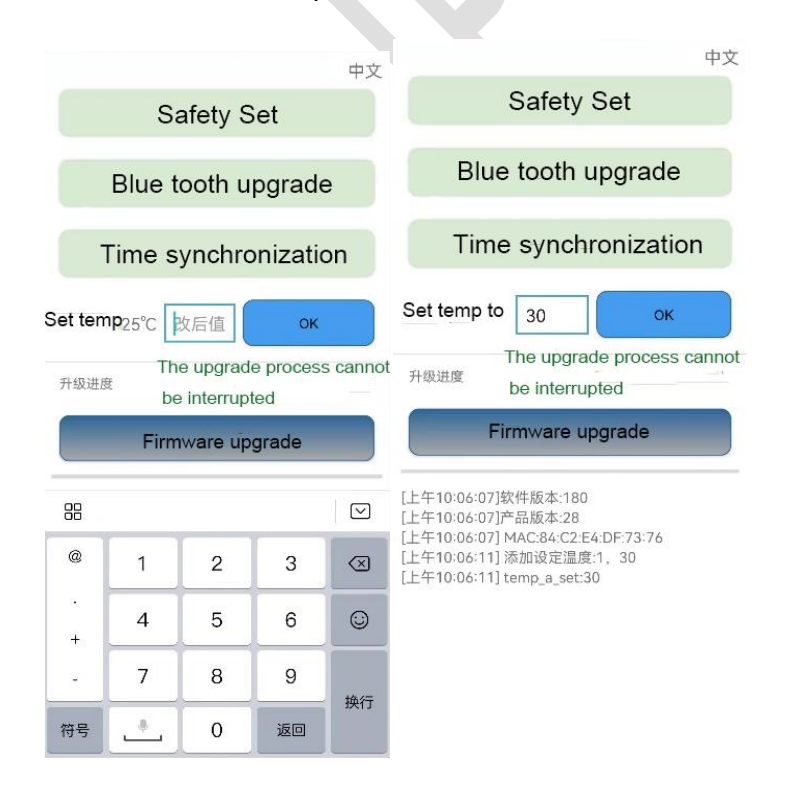

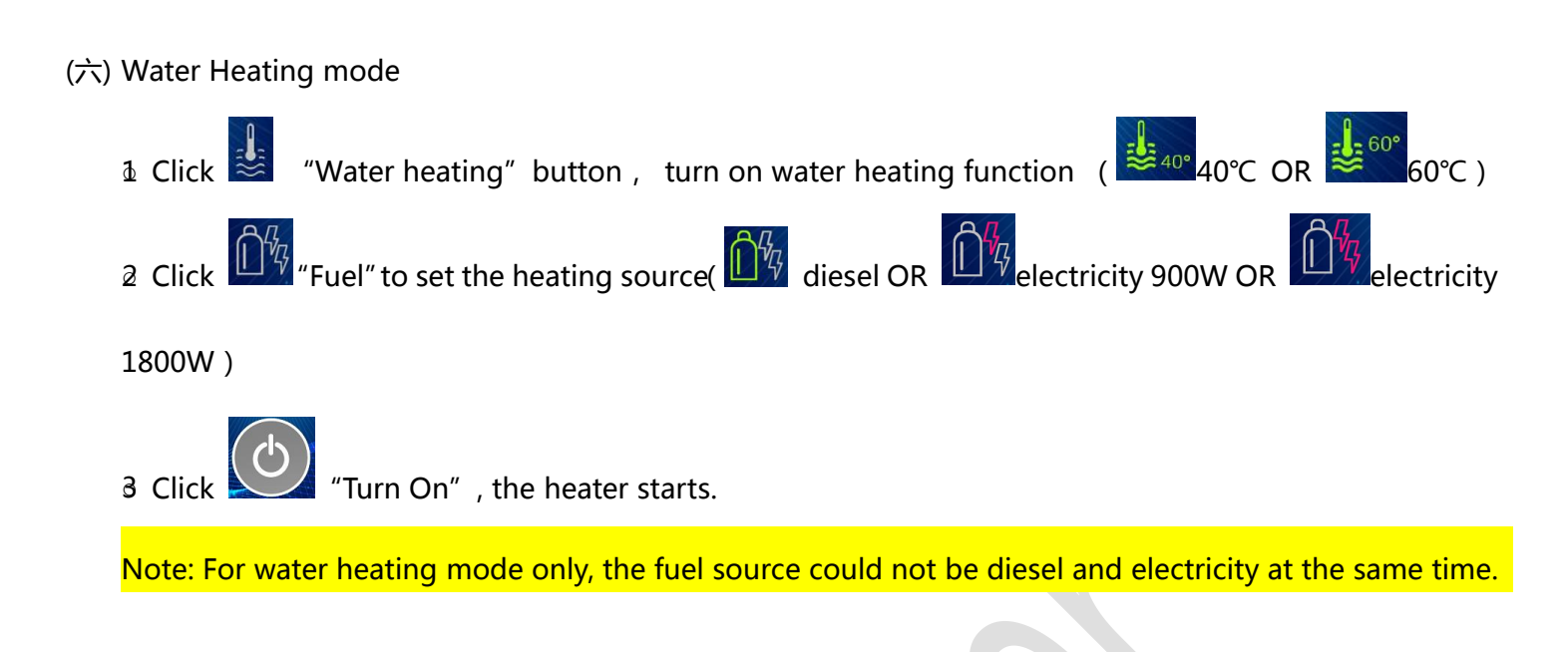

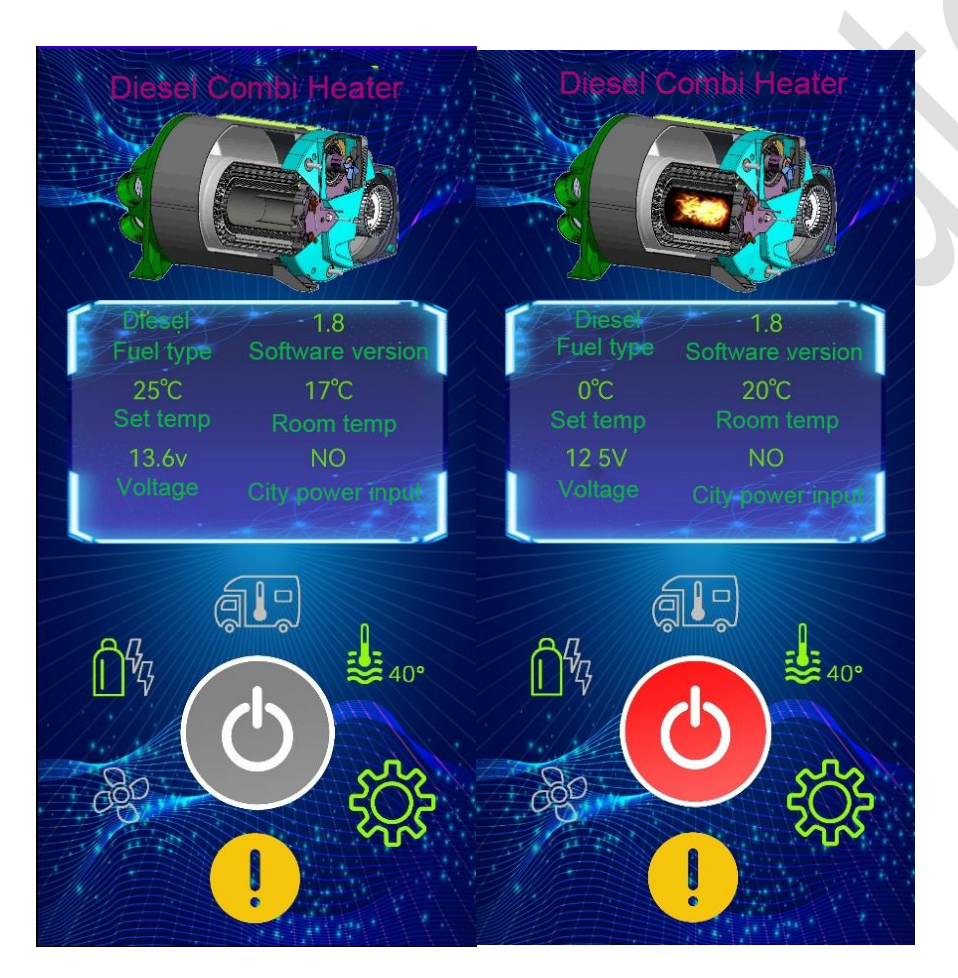

(七) Room heating and water heating mode

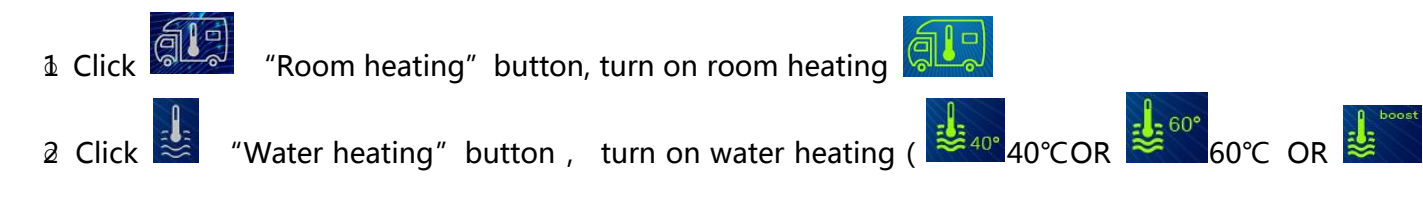

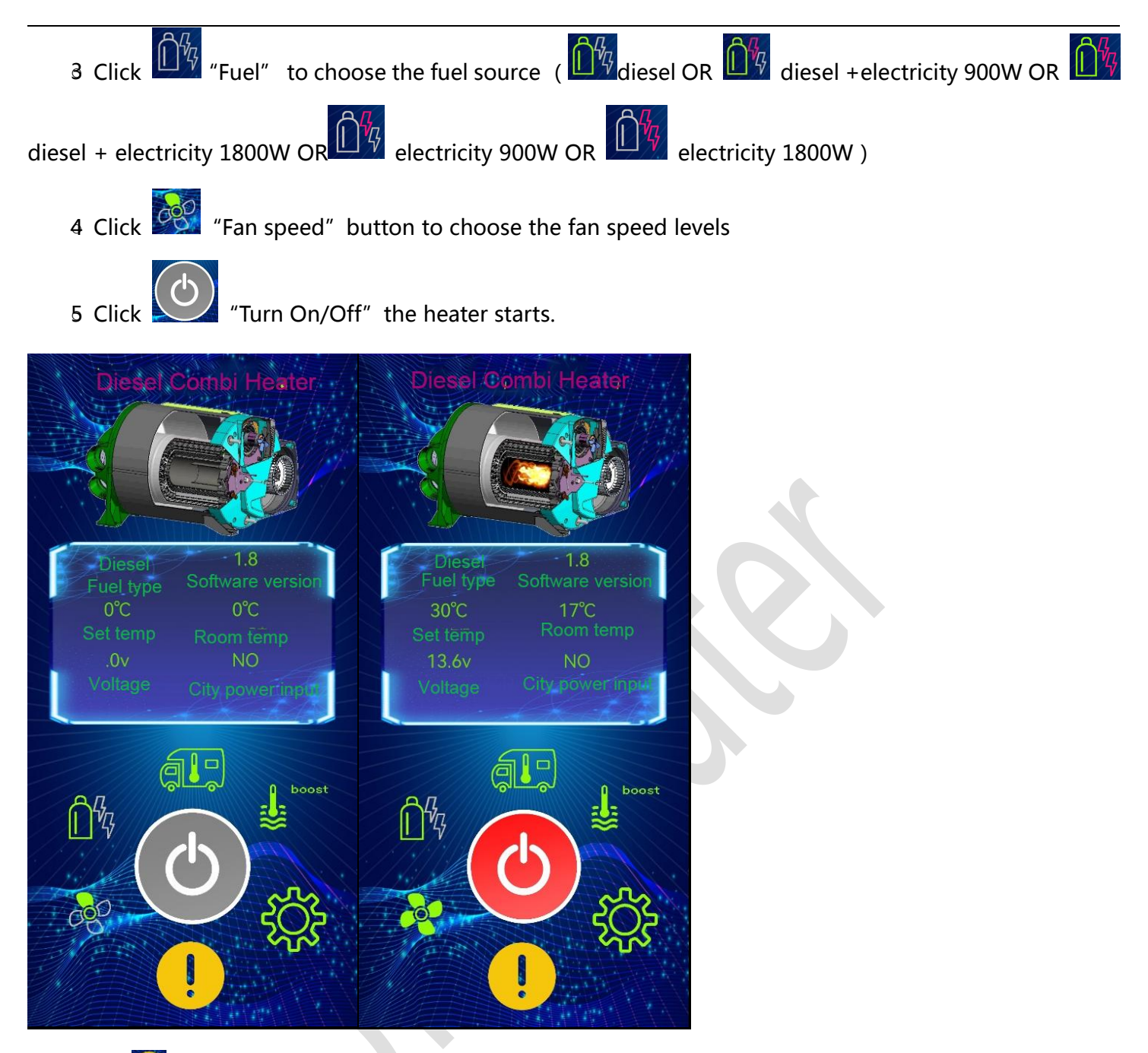

(八) Click 🕛 Error code button, enter the error code check and error code eliminate interface, refer

## below:

| [11:44:10]读取胡    | 建信息                               |
|------------------|-----------------------------------|
| [11:44:12] Ro: 1 | 8 c 0 0 0 0 0 0 0 0 0 0 0 0 99 bb |
| 目前的故障代码          | : 0                               |
| 历史故障代码:          | 0                                 |
| 历史故障代码:          | 0                                 |
| 历史故障代码:          | 0                                 |
| 历史故障代码:          | 0                                 |
| 历史故障代码:          | 0                                 |
|                  |                                   |

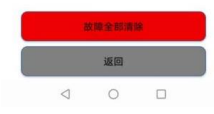

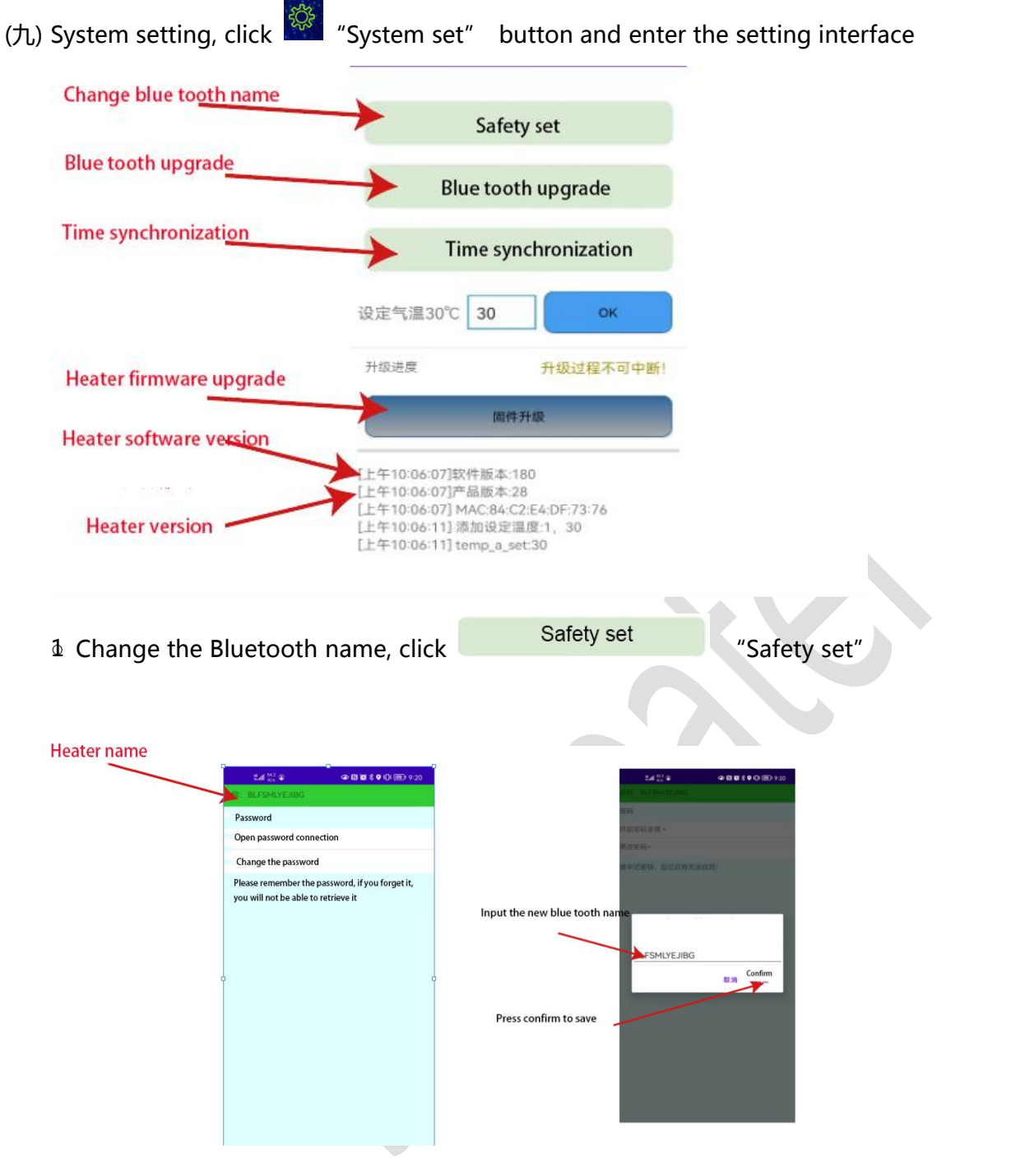

Restart the APP after you change the bluetooth name.

2 Bluetooth switch upgrade, click

Blue tooth switch update

"Blue tooth switch update"

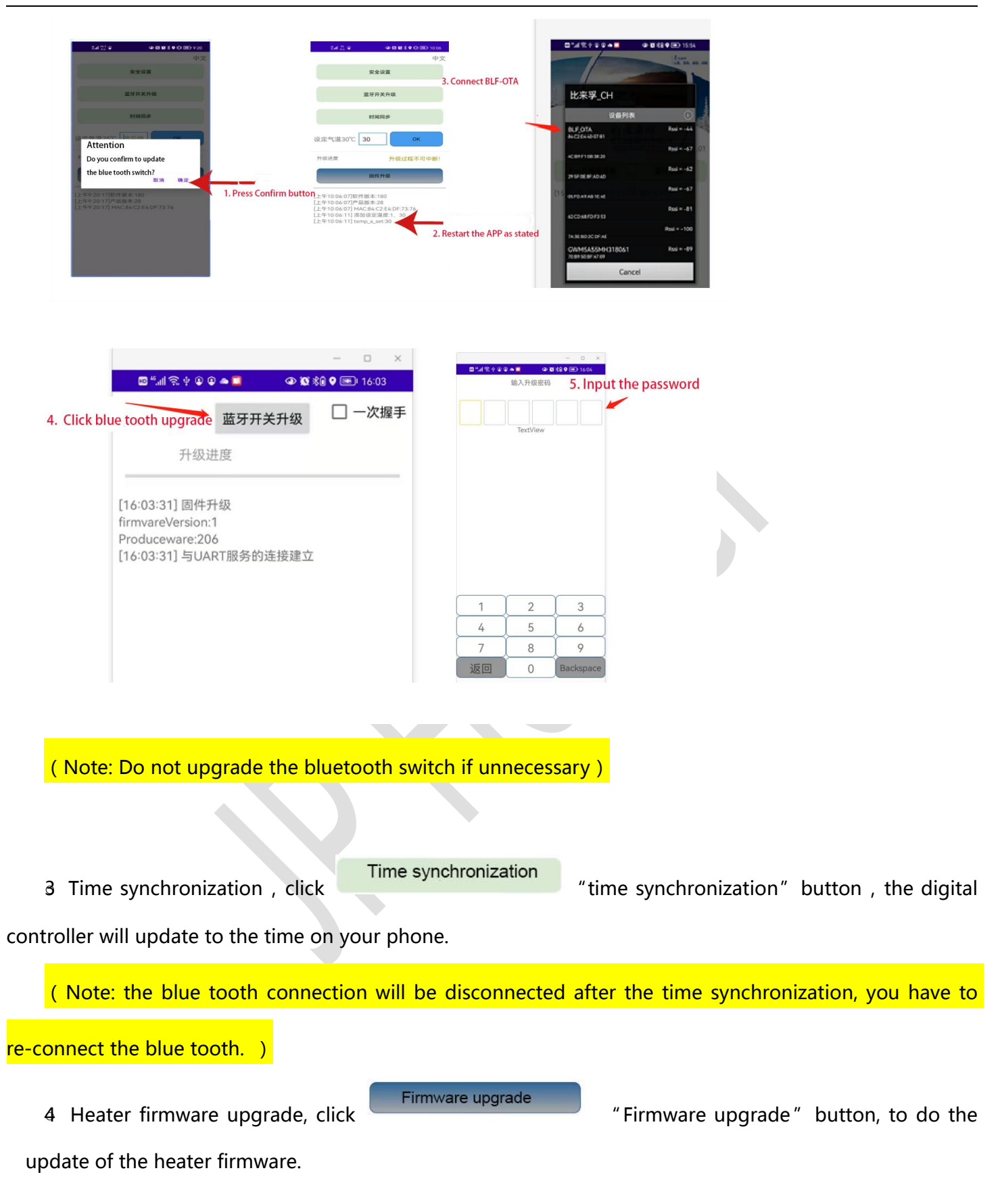

Will need to input 6 letters code, refer below:

|  | 输入 | 升级密    | 码 |  |
|--|----|--------|---|--|
|  |    |        |   |  |
|  |    |        |   |  |
|  | Te | xtView |   |  |

| 1  | 2 | 3         |
|----|---|-----------|
| 4  | 5 | 6         |
| 7  | 8 | 9         |
| 返回 | 0 | Backspace |
| 4  | 0 |           |

When the upgrade progress reaches 100%, it means the upgrade is complete. As

shown below.

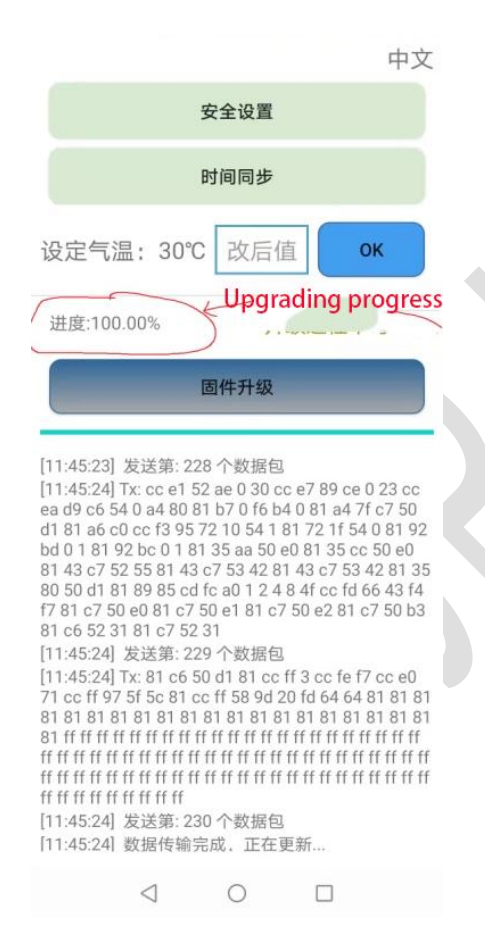